## Fast Cart & Checkout for WooCommerce Documentation

Replace the default WooCommerce cart with a sleek, customizable popup for faster shopping and checkout. Enhance user experience with fast checkout options, and personalized design settings.

## Installation and Activation

- 1. Download the .zip file for Fast Cart & Checkout for WooCommerce.
- 2. Go to: WordPress Admin > Plugins > Add New to upload the file you downloaded with Choose File
- 3. Now, Install and Activate the extension.

More information at: Install and Activate Plugins/Extensions.

## Configurations

To access the Fast Cart & Checkout plugin settings, go to WooCommerce  $\rightarrow$  Settings  $\rightarrow$  Fast Cart  $\rightarrow$  General Settings in your WordPress Admin Dashboard.

Here, you will find the following Settings

#### **General Settings**

- 1. Layout
  - a. Side Cart: Displays the cart as a sleek side panel.
  - b. Centered Popup: Displays the cart as a centered modal popup.
- 2. Automatically Open Cart: By choosing this option, the cart popup will automatically open when a product is added to the cart.
- 3. **Direct Checkout:** Enabling this option will automatically open the checkout page in the popup when customers add a product to their cart.
- 4. Hide on Mobile: This option will hide the fast cart & checkout on mobile devices.
- 5. **Popup Animation:** Select cart & checkout popup animation (Simple, Slide-in, Zoom, Fade).
- 6. Cart Button Style: Choose cart button style (Icon only, Text only, Icons & Text).
- 7. Cart Button Text: Add a text to display with/without a cart icon.

- 8. Cart Icon Position: Choose cart icon position (Hidden, Top, Bottom, Center).
- 9. **Replace Cart Page:** This will replace traditional cart page with customized cart popup of this plugin.
- 10. **Replace Checkout Page:** This option will replace the traditional checkout page with customized checkout popup of this plugin.

| General   Cart Contents   Custo | General   Cart Contents   Customization & Colors |  |  |  |
|---------------------------------|--------------------------------------------------|--|--|--|
| Fast Cart Settings              |                                                  |  |  |  |
| 1 Select cart layout            | Centered Popup                                   |  |  |  |
|                                 | ○ Side Cart                                      |  |  |  |
| 2 Automatically open cart       | ❷ 🖌                                              |  |  |  |
| 3 Direct checkout               |                                                  |  |  |  |
| 4 Hide on mobile                |                                                  |  |  |  |
| 5 Popup Animation               | Slide-in                                         |  |  |  |
| Cart Icon Customizatior         | S                                                |  |  |  |
| 6 Cart button style             | Icon and text                                    |  |  |  |
| 7 Button Text                   | Cart                                             |  |  |  |
| 8 Cart icon position            | ⊖ Hidden                                         |  |  |  |
|                                 | ○ Тор                                            |  |  |  |
|                                 | OBottom                                          |  |  |  |
|                                 | <ul> <li>Center</li> </ul>                       |  |  |  |
| Replace Cart & Checkout Pages   |                                                  |  |  |  |
| 9 Custom cart page              |                                                  |  |  |  |
| 10 Custom checkout page         | ❷ ♥                                              |  |  |  |

#### **Display/Hide Cart Contents**

## Go to **WooCommerce** $\rightarrow$ **Settings** $\rightarrow$ **Fast Cart** $\rightarrow$ Cart Contents in your **WordPress Admin Dashboard**.

Here, you can choose the following content to display or hide on the cart popup.

- 1. **Product Quantity Pickers:** Allow customers to adjust product quantities directly from the cart.
- 2. Product Prices: Display the price of each item in the cart.
- 3. **Product Subtotals:** Show the subtotal for each individual product.
- 4. **Order Subtotals:** Display the total cost of all items in the cart, excluding shipping and taxes.
- 5. **Product Images:** Include product images in the cart for visual reference.
- 6. **Delete Buttons:** Provide customers with the option to remove items from the cart.
- 7. **Shipping Information:** Display estimated shipping costs and delivery timeframes.
- 8. **Continue Shopping Button:** Allow customers to return to the product pages to add more items.
- 9. Coupon Codes: Enable customers to apply discount codes to their order.
- 10. **Product Recommendations:** Suggest additional products that customers may be interested in purchasing.

|    | General   Cart Contents   Customization & Colors |     |  |  |  |
|----|--------------------------------------------------|-----|--|--|--|
|    | Select contents to display in the cart popup     |     |  |  |  |
|    | Product Quantity Pickers                         | ❷ 🖌 |  |  |  |
| 2  | Product Prices                                   |     |  |  |  |
| 3  | Product Subtotals                                |     |  |  |  |
| 4  | Orders Subtotals                                 |     |  |  |  |
| 5  | Product Images                                   | ❷ 🖌 |  |  |  |
| 6  | Delete Buttons                                   | ❷ ✔ |  |  |  |
| 7  | Shiping Information                              | ❷ ✔ |  |  |  |
| 8  | Continue Shopping Button                         | ❷ ✓ |  |  |  |
| 9  | Coupon Codes                                     | ❷ ✓ |  |  |  |
| 10 | Product Recommendations                          |     |  |  |  |

#### **Customizations & Colors**

# Go to WooCommerce $\rightarrow$ Settings $\rightarrow$ Fast Cart $\rightarrow$ Customization & Colors in your WordPress Admin Dashboard.

Here you can customize the colors of cart icon, and content displayed on the cart.

- 1. Cart Icon Color: Customize the color of the cart icon.
- 2. Cart Button Background: Customize the background color of the cart button.
- 3. **"Continue Shopping" Button Color:** Customize the text color of the "Continue Shopping" button.

- 4. **"Continue Shopping" Button Background Color:** Customize the background color of the "Continue Shopping" button.
- 5. Cart Count Text Color: Customize the color of the item count in the cart icon.
- 6. **Cart Count Background:** Customize the background color of the item count in the cart icon.
- 7. Cart Button Border Radius: Customize the roundedness of the cart button's corners.
- 8. Checkout Button Text Color: Customize the text color of the checkout button.
- 9. Checkout Button Background: Customize the background color of the checkout button.
- 10. Cart Popup Overlay Color: Customize the background color of the cart popup.

| General   Cart Contents   Customization & Colors |    |         |     |  |  |  |
|--------------------------------------------------|----|---------|-----|--|--|--|
| Cart & Checkout Page Design                      |    |         |     |  |  |  |
| Cart icon color                                  | 0  | #6f9fd6 |     |  |  |  |
| Cart button background                           | 0  | #2ab7ca | 2   |  |  |  |
| "Continue Shopping" button color                 | 0  | #6c7f9d | 3   |  |  |  |
| "Continue Shopping" button<br>background color   | 0  | #6497b1 |     |  |  |  |
| Cart count text color                            | 0  | #b3cde0 |     |  |  |  |
| Cart count background                            | 0  | #651e3e | 6   |  |  |  |
| Cart button border radius                        | 10 | )<br>   | • • |  |  |  |
| Checkout Button Text Color                       | 0  | #eae8e5 |     |  |  |  |
| Checkout button background                       | 0  | #0e9aa7 | 9   |  |  |  |
| Cart popup overlay color                         | 0  | #009688 | 10  |  |  |  |